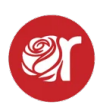

## How to Print Labels - Mac

**Note:** If you still can't get printing to work on your Mac following the directions below, you may have a Mac that is incompatible with the Dymo. If so, reach out to <u>Rose</u> <u>Support</u> and we can help you setup our Kloudprint node on your Mac.

# \*\* Kloudprint (bulk) remote printing is part the Rose Pro Subscription (\$85/mo)\*\*

Prior to this setup, make sure that you have plugged in and powered on the printer, installed the driver (see below), and that you've done a successful test print (that option will be there for you at the end of the setup procedure).

## Currently, label printing is only guaranteed to work on Chrome browser.

Rose supports three label sizes:

#### •30334 - 2-1/8" x 1-1/8" (Default) •<u>30332 - 1"x 1" (Small)</u> •30299 - 2-1/8" x 7/16" (Jewelry)

Please note that when buying labels, the official Dymo labels have punchouts between labels so the printer knows where to stop. **We have clients who have purchased some labels that do not have the punchout and will not work.** Be careful when buying the labels to make sure that they have the punchout (some generic brands do this correctly).

### **Configure the Printer Driver**

- 1. Once you have the <u>best version of the driver</u> (we currently support LabelWriters) installed, you will want to:
- 2. Open your System Preferences
- 3. Click on **Print and Scan**.
- 4. Click on the **+ button to Add Printer**.

If your label is printing in the wrong orientation, you need to follow setup instructions below:

## **Complete Printer Setup in MacOS**

- 1. To configure the settings for the printer itself, open Chrome and enter the following in the address bar:
- 2. http://localhost:631/printers/
- 3. If you get an error with the screen not loading, you need to enable CUPS first on your Mac.
- 4. To do this, you need to open the **Terminal app on your Mac**.

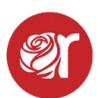

- a. To enable CUPS for your computer:
- b. First highlight and copy: cupsctl WebInterface=yes into the address bar in Chrome.
- c. Next, click the magnifying glass Search icon in the upper right and enter Terminal, then click to run the application.
- d. After Terminal opens, you will see a cursor flashing:i. Paste what you copied, and click **Return** to **run the setting.**
- e. You can **close Terminal after it completes the setting**. You will now be able to access your printer configuration from the localhost.

#### **Localhost Configuration**

You will see a list of all active printers once the localhost opens.

- 1. Click on the **Dymo** and a page will load showing the printer attributes.
- 2. Click on Set Default Options.
- 3. Select 30334 (2-1/8" x 1-1/8") for the paper size.
- 4. **Keep this as the default whether you use the 1x1 or jewelry label**, as Rose builds the labels off the the default 30334 size.
- 5. Set Default Options button when finished.

**Note:** If for some reason you don't see the specific label numbers for your Dymo printer:

- 1. Select Custom Size from the Media Size drop list and
- 2. Select 2.125 x 1.125 inches for the 30334 labels.
- 3. You will use this size *regardless* of the label you print on.

#### **Run a Test Print**

- 1. Next, run a Test Print.
- 2. Go to Inventory and search for a barcode to print or
- 3. Create an item within the Take-In screen.
- 4. Click the label icon to print a label.